## HOW TO PRINT A MINISTRY BOOK FOR AN A4 RING BINDER FROM THE WEBSITE

The instructions are for Adobe Acrobat Reader but can be adapted for other PDF Readers

Print Quality – Choose 'Best' or 'Normal' depending on the quality of your printer

To change the quality of the print –

- either change the setting in your printer software
- or print using 'system dialog' making the same selections as below. You'll find this under 'More Settings' at the bottom

| <ol> <li>Click the 'A4 COVER' link to print the Cover<br/>Click the 'A4 INTERIOR' link to print the Interior or text of the book<br/>Each will open as a PDF file</li> </ol> |                 |                           |
|----------------------------------------------------------------------------------------------------|-----------------|---------------------------|
| 2. Right click anywhere on the book on the screen and click ' <b>Print</b> ' on the menu                                                                                     |                 |                           |
| Customise the Print Window                                                                                                    |                 |                           |
| <ol> <li>More settings – click arrow to produce this extended view</li> </ol>                                                                                                | Print           | 79 sheets of paper        |
| 4 Dagos salast (All'                                                                                                    | Destination     | 🖶 HP Officejet Pro 8600 🔻 |
| from the dropdown menu                                                                                                    | Pages           | All                       |
| 5. Copies – select the number you want                                                                                                    | Copies          | 1                         |
| <ol> <li>Color – select 'Color' for the Cover<br/>and 'Black and white' for the Interior</li> </ol>                                                                          | Colour          | Colour                    |
| 7. Paper size – select A4                                                                                                    | More settings   | · •                       |
| 8. Pages per sheet – select 1                                                                                                    | Paper size      | ► A4                      |
| 9. Scale – select 'Fit to paper'                                                                                                    | Pages per sheet | ▶ 1                       |
| 10. Two-sided – tick 'Print on both sides'                                                                                                    | Scale           | Fit to paper              |
| 11. Select 'Flip on long edge'                                                                                                    | Two-sided       | Print on both sides       |
| <ol> <li>Use card for the Cover (160 g/m<sup>2</sup> works well)<br/>and paper for the Interior</li> </ol>                                                                   |                 | Flip on long edge         |
| 13. Click 'Print'                                                                                                    | _               | Print Cancel              |
|                                                                                                    |                 |                           |
| 14. Punch two holes down the left side of the odd number pages and put in a ring binder                                                                                      |                 |                           |